# SETTING BOWLAND IMAP EMAIL UP WITH OUTLOOK 2016 - 2019

# Step 1 - Open Outlook and click File

Open Outlook on your computer and click **File** in the top left corner.

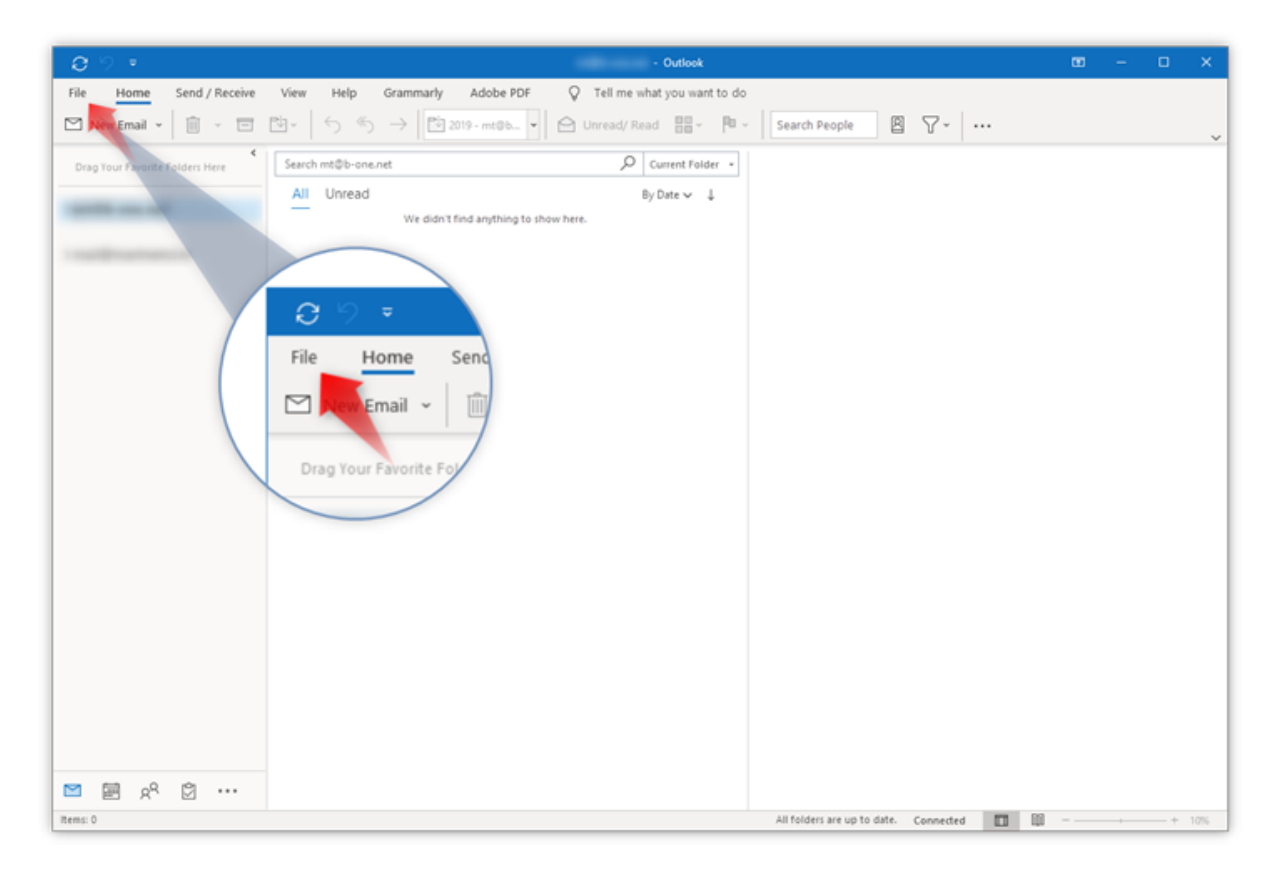

# Step 2 - Click Add account

Click Add Account to start setup.

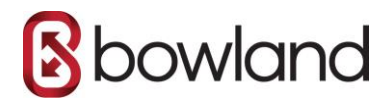

| $\odot$                | - Outlook                                                                                                    | 7 | - | × |
|------------------------|----------------------------------------------------------------------------------------------------|---|---|---|
| Info                   | Account Information                                                                                                    |   |   |   |
| Open & Export          | Exchange ActiveSync •                                                                                                    |   |   |   |
| Save as Adobe<br>PDF   | + Add Account<br>Q                                                                                                    |   |   |   |
| Save Attachments Print | Account<br>Settings - Der the Outlicit ar ACCOUNS of 10 Mobile                                                                                                    |   |   |   |
| Office<br>Account      | Mailbox<br>Tools Manage the Exchange Active Sum                                                                                                    |   |   |   |
| Feedback               | Rules Add Account                                                                                                    |   |   |   |
| Exit                   | Manage Rules updates where a state of the state of the st |   |   |   |
|                        | Slow and Dis Account<br>Manage COM add-ins the Settings - Derience.                                                                                                    |   |   |   |
|                        | Add-ins                                                                                                    |   |   |   |
|                        |                                                                                                    |   |   |   |
|                        |                                                                                                    |   |   |   |
|                        |                                                                                                    |   |   |   |

# Step 3 - Type in your email address

Type in the email address you want to add and click **Connect**.

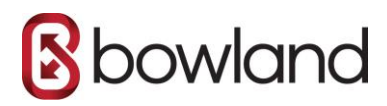

| 09.                             | - Outlook                                                                                                    | œ – c | ×     |
|---------------------------------|----------------------------------------------------------------------------------------------------|-------|-------|
| File Home Send / Receive        | View Help Grammarly Adobe PDF 🛛 🖓 Tell me what you want to do                                                                                                    |       |       |
| 🗠 New Email 👻 📋 🕤 📼             | $\textcircled{1}_{-}  ( \ )  ( \ )  ( \ )  ( \ )  ( \ )  ( \ )  ( \ )  ( \ )  ( \ )  ( \ )  ( \ )  ( \ )  ( \ )  ( \ )  ( \ )  ( \ )  ( \ )  ( \ )  ( \ )  ( \ )  ( \ )  ( \ )  ( \ )  ( \ )  ( \ )  ( \ )  ( \ )  ( \ )  ( \ )  ( \ )  ( \ )  ( \ )  ( \ )  ( \ )  ( \ )  ( \ )  ( \ )  ( \ )  ( \ )  ( \ )  ( \ )  ( \ )  ( \ )  ( \ )  ( \ )  ( \ )  ( \ )  ( \ )  ( \ )  ( \ )  ( \ )  ( \ )  ( \ )  ( \ )  ( \ )  ( \ )  ( \ )  ( \ )  ( \ )  ( \ )  ( \ )  ( \ )  ( \ )  ( \ )  ( \ )  ( \ )  ( \ )  ( \ )  ( \ )  ( \ )  ( \ )  ( \ )  ( \ )  ( \ )  ( \ )  ( \ )  ( \ )  ( \ )  ( \ )  ( \ )  ( \ )  ( \ )  ( \ )  ( \ )  ( \ )  ( \ )  ( \ )  ( \ )  ( \ )  ( \ )  ( \ )  ( \ )  ( \ )  ( \ )  ( \ )  ( \ )  ( \ )  ( \ )  ( \ )  ( \ )  ( \ )  ( \ )  ( \ )  ( \ )  ( \ )  ( \ )  ( \ )  ( \ )  ( \ )  ( \ )  ( \ )  ( \ )  ( \ )  ( \ )  ( \ )  ( \ )  ( \ )  ( \ )  ( \ )  ( \ )  ( \ )  ( \ )  ( \ )  ( \ )  ( \ )  ( \ )  ( \ )  ( \ )  ( \ )  ( \ )  ( \ )  ( \ )  ( \ )  ( \ )  ( \ )  ( \ )  ( \ )  ( \ )  ( \ )  ( \ )  ( \ )  ( \ )  ( \ )  ( \ )  ( \ )  ( \ )  ( \ )  ( \ )  ( \ )  ( \ )  ( \ )  ( \ )  ( \ )  ( \ )  ( \ )  ( \ )  ( \ )  ( \ )  ( \ )  ( \ )  ( \ )  ( \ )  ( \ )  ( \ )  ( \ )  ( \ )  ( \ )  ( \ )  ( \ )  ( \ )  ( \ )  ( \ )  ( \ )  ( \ )  ( \ )  ( \ )  ( \ )  ( \ )  ( \ )  ( \ )  ( \ )  ( \ )  ( \ )  ( \ )  ( \ )  ( \ )  ( \ )  ( \ )  ( \ )  ( \ )  ( \ )  ( \ )  ( \ )  ( \ )  ( \ )  ( \ )  ( \ )  ( \ )  ( \ )  ( \ )  ( \ )  ( \ )  ( \ )  ( \ )  ( \ )  ( \ )  ( \ )  ( \ )  ( \ )  ( \ )  ( \ )  ( \ )  ( \ )  ( \ )  ( \ )  ( \ )  ( \ )  ( \ )  ( \ )  ( \ )  ( \ )  ( \ )  ( \ )  ( \ )  ( \ )  ( \ )  ( \ )  ( \ )  ( \ )  ( \ )  ( \ )  ( \ )  ( \ )  ( \ )  ( \ )  ( \ )  ( \ )  ( \ )  ( \ )  ( \ )  ( \ )  ( \ )  ( \ )  ( \ )  ( \ )  ( \ )  ( \ )  ( \ )  ( \ )  ( \ )  ( \ )  ( \ )  ( \ )  ( \ )  ($ |       | ~     |
| Crag Your Favorite Folders Here | Search $\mathcal{P}$ Current Folder -                                                                                                    |       |       |
|                                 | All Unread x                                                                                                    |       |       |
|                                 |                                                                                                    |       |       |
|                                 |                                                                                                    |       |       |
|                                 | outlook                                                                                                    |       |       |
|                                 |                                                                                                    |       |       |
|                                 | Email address                                                                                                    |       |       |
|                                 | mail@one~example.com +                                                                                                    |       |       |
|                                 | Advanced options 🛩                                                                                                    |       |       |
|                                 |                                                                                                    |       |       |
|                                 | Connect                                                                                                    |       |       |
|                                 |                                                                                                    |       |       |
|                                 |                                                                                                    |       |       |
|                                 |                                                                                                    |       |       |
| 🖻 🗟 x <sup>q</sup> 🗇 …          |                                                                                                    |       |       |
| items: 0                        | All folders are up to date. Connected                                                                                                    |       | + 10% |

#### Step 4 - Enter your password

- 1. Type in your password, it is the password that you also use to log in to Webmail.
- 2. Click **Connect** to continue.

**Note:** If Outlook cannot detect your settings automatically, please select **IMAP** and then enter the settings below, or <u>check our troubleshoot</u> <u>guide</u> for alternative settings.

- Incoming mail: imap.one.com - 993 - SSL/TLS

- Outgoing mail: send.one.com - 465 - SSL/TLS

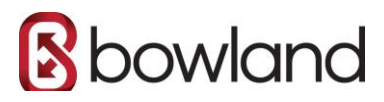

| 0.0 *                           | - Outlook                                                                                                    | m – D ×                         |
|---------------------------------|----------------------------------------------------------------------------------------------------|---------------------------------|
| File Home Send / Receive        | View Help Grammarly Adobe PDF $\bigcirc$ Tell me what you want to do<br>$\square = \begin{bmatrix} 4\\ -2\end{bmatrix} \xrightarrow{\oplus} \rightarrow \boxed{\square 2019 - mtd_{\square}} \xrightarrow{\bullet} \boxed{\bigcirc} Unread/Itead \xrightarrow{\square \square} \xrightarrow{\square \square} = \boxed{\square 4} \xrightarrow{\bullet} \boxed{\square 5ear}$ | ch People 🛛 🛛 🖓 + 📄 🗤 👘         |
| Crag Your Favorite Falders Here | All Unread We MAP Account Settings<br>mail@one-manple.com (Not you<br>Password<br>Password<br>Go back (2) Connect                                                                                                    |                                 |
| M 2 β <sup>2</sup> 2 ····       | au fo                                                                                                    | Idens are up to date. Connected |

#### Step 5 - Close automatic setup

Click **Done** to complete setup.

Please continue on the rest of steps 6-9 since these are important for correctly synchronising the folders in your mailbox.

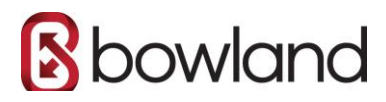

| <b>0</b> 9 •                    | - Outlook                                                                                                    | · • |   | ×   |
|---------------------------------|----------------------------------------------------------------------------------------------------|-----|---|-----|
| File Home Send / Receive View   | tw Help Grammarly Adobe PDF 🛛 Tell me what you want to do                                                                                                    |     |   |     |
| 🗠 New Email 👻 📋 👻 🗁             | $\sim$ $\sim$ $\sim$ $\sim$ $\sim$ $\sim$ $\sim$ Unread/Read $\stackrel{\otimes}{\otimes}$ $\sim$ $\sim$ Search People $\otimes$ $\sim$ $\sim$                                                                                                    |     |   | ~   |
| Crag Your Favorite Folders Here | 🔎 Current Folder 🔸                                                                                                    |     |   |     |
| > mail@one-example.com          | All     Unread       We     Cutlook       Account successfully added       IMAP       mail@one-example.com                                                                                                    |     |   |     |
|                                 | Add another email address           Image: second second se |     |   |     |
|                                 | Dane                                                                                                    |     |   |     |
| 🖻 🗑 x² 🖄 …                      |                                                                                                    |     |   |     |
| items: 0                        | All folders are up to date. Connected 🛄 🛄                                                                                                    |     | + | 10% |

#### Step 6 - Go to File again

Your email account is now set up, but you need to add an additional setting to make sure all emails are delivered to the correct folders.

Go to **File** again.

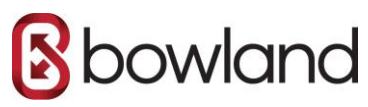

| ල ් ප mail@one-example.com - Outlook 🔟                                                                                                    | - | •   | ×    |
|----------------------------------------------------------------------------------------------------|---|-----|------|
| File Home Send / Receive View Help Grammarly Adobe PDF 📿 Tell me what you want to do                                                                                              |   |     |      |
| $\square \land end mail \bullet \square \bullet \square \bullet \square \bullet \square \bullet \square \bullet \square \bullet \square \bullet \square \bullet \square \bullet $ |   |     | ~    |
| Drag Your Farente Lolders Here Search mail@one-example.com                                                                                                    |   |     |      |
| All Unread<br>We didn't find anything to show here.                                                                                                    |   |     |      |
|                                                                                                    |   |     |      |
|                                                                                                    |   |     |      |
| Em s <sup>∩</sup>                                                                                                    |   | + 1 | 100% |

## Step 7 - Go to Account Name and Sync Settings

- 1. Select the email you want to check the settings for in the drop-down bar at the top of the screen.
- 2. Click Account Settings.
- 3. Select **Account Name and Sync Settings** in the drop-down menu that appears.

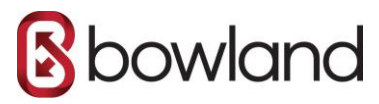

| $\bigotimes$                                                                                                    | Inbox - mail@one-example.com - Outlook             | ? | - | × |
|----------------------------------------------------------------------------------------------------|----------------------------------------------------|---|---|---|
| info                                                                                                    | Account Information                                |   |   |   |
| Info<br>Open & Export<br>Save As<br>Save as Adobe<br>PDF<br>Save Attachments<br>Print<br>Office<br>Account<br>Feedback<br>Options<br>Exit | <complex-block>Account information</complex-block> |   |   |   |
|                                                                                                    |                                                    |   |   |   |

## Step 8 - Set the Root folder path

- 1. Under Folder settings, type in INBOX as the Root folder path, all in capitals.
- 2. Click **Next** to save your settings.

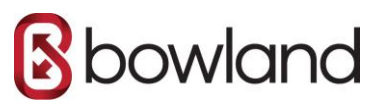

## Step 9 - You are done!

Click **Done** and go to your inbox. Here you can see that all folders are on the same level as your inbox.

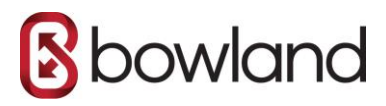

| $\bigcirc$                                                                                               | Inbox - mail@one-example.com - Outlook | 7 – 🗆 X |
|----------------------------------------------------------------------------------------------------|----------------------------------------|---------|
| info                                                                                                    | Account Information                    |         |
| Info Open & Export Save As Save as Adobe PDF Save Attachments Print Office Account Feedback Options Exit | Account Information                    |         |
|                                                                                                    |                                        |         |